## Übung 8 MySQL

Tipps:

- Unter Windows haben Sie nach Installation von XAMPP und Start der Dienste "apache" und "mysql" (oder "mariadb") Zugriff auf die MySQL-Datenbank über die Web-Adresse http://localhost/phpmyadmin.
- Unter Linux können Sie phpmyadmin nachträglich installieren, allerdings sollten Sie vorher ein Passwort für den MySQL-Datenbankadministrator "root" setzen, da phpmyadmin sicherheitstechnisch etwas restriktiver eingestellt ist und nach einem Passwort verlangt.

sudo dpkg-reconfigure mysql-server-VERSIONSNUMMER

(Hier werden Sie dann u.a. nach einem neuen Passwort für den MySQL "root" gefragt, das dannn auch beim Anmelden immer anzugeben ist.)

```
sudo aptitude update
sudo aptitude install -t testing phpmyadmin
```

(Hiermit installieren Sie phpmyadmin, der dann bei laufendem Apache-Webserver unter http://localhost/phpmyadmin verfügbar ist. Bitte merken Sie sich die Passwörter, die Sie eingegeben haben!)

- Für MySQL oder MariaDB gibt es einen einfachen Textclient, der vom Terminal/Eingabeaufforderung aus funktioniert:
  - Windows: C: \xampp\mysql\bin\mysql.exe -u root
  - Linux: mysql -u root

Alternativ kann in phpmyadmin die Datenbank auf der linken Seite ausgewählt werden, und anschließend auf der rechten Seite im Reiter "SQL" SQL-Befehle eingegeben werden.

Aufgaben:

1. Kontrollieren Sie, ob die MySQL-Datenbank auf Ihrem System läuft (Linux: Paket mysqlserver und mysql-client, Windows: XAMPP).

- Wechseln Sie mit dem mysql-Client in die Datenbank ainf (falls diese noch nicht existiert, bitte erzeugen!) und erzeugen Sie per SQL-Kommando eine Tabelle buecher mit folgenden Feldern:
  - (a) Buchtitel (80 Zeichen)
  - (b) Autor (80 Zeichen)
  - (c) Nummer (Ganzzahl)
  - (d) Thema (Ganzzahl)
  - (e) Kurzbeschreibung (255 Zeichen)
- 3. Erzeugen Sie eine Tabelle **themen** mit folgenden Feldern:
  - (a) Nummer (Ganzzahl)
  - (b) Thema (80 Zeichen)
- 4. Schreiben Sie in die Tabelle **themen** einige Zeilen, wobei die Nummer immer weiter hochgezählt werden soll für jedes Thema.
- 5. Schreiben Sie in die Tabelle **buecher** einige Zeilen mit Bucheinträgen, wobei die Spalte für das "Thema" entsprechend der Tabelle **themen** auf die passende Zahl gesetzt wird.
- 6. Suchen Sie in der Tabelle **buecher** alle Bücher heraus, deren Titel mit dem Buchstaben "A" beginnt.